# How do I hide medications and allergies from the clinical note?

07/08/2024 7:55 pm EDT

By default, the medications and allergies will appear on the clinical note. There are two options to hide them from the completed note: individually or all notes.

#### Hiding medications and allergies from an individual note

1. Open a clinical note, and click on the H&P or the SOAP tab. Next, click on the Medications & Allergies tab.

| H&P SOAP ADDITIONAL APPS |                                                   |
|--------------------------|---------------------------------------------------|
| Preview Note             | Sample Patient                                    |
| onpatient / Check-In     | Sick                                              |
| Subjective               | Primary Insurer: (60054                           |
| Objective                |                                                   |
| Assessment               |                                                   |
| Plan                     | Medication (2) Alleray (0) Interactions (0)       |
| Medications & Allergies  |                                                   |
| Billing                  | Add to Note Yes                                   |
|                          |                                                   |
|                          | Medication                                        |
|                          | amoxicillin-clavulanate 500 mg-125 mg oral tablet |
|                          | Lipitor 20 mg oral tablet                         |

2. After clicking on the Medications & Allergies tab, click on the **Add to Note** switch. This will take the medications and allergies off the clinical note.

| Schedule    | Clinica     | Patier | its Reports  | Billing | Account | Help | -tw-      | X                  |            |        |         |        |       |      |      |       |          |          |          |        |    |          |   |  |
|-------------|-------------|--------|--------------|---------|---------|------|-----------|--------------------|------------|--------|---------|--------|-------|------|------|-------|----------|----------|----------|--------|----|----------|---|--|
|             | H&P         | SOAP   | ADDITIONAL   | APPS    |         |      |           |                    |            |        |         |        |       |      |      |       |          |          |          |        |    |          |   |  |
|             |             |        | Preview Note |         |         |      |           |                    |            | E      | xam     | ple P  | atien | t (M | Male | 14 ye | ars   09 | 9/12/200 | 03   PAE | R00000 | 1) |          |   |  |
| onpatient / | Check-In    |        |              |         |         |      |           |                    |            | -      | Sick    |        |       |      |      |       |          |          |          |        |    |          |   |  |
| Subjective  |             |        |              |         |         |      |           |                    |            |        |         |        |       |      |      |       |          |          |          |        |    |          |   |  |
| Objective   |             |        |              |         |         |      |           |                    |            |        |         |        |       |      |      |       |          |          |          |        |    |          |   |  |
| Assessmer   | nt          |        |              |         |         |      |           |                    |            |        |         |        |       |      |      |       |          |          |          |        |    |          |   |  |
| Plan        |             |        |              |         |         |      | Medicati  | ion (2) Alleray    |            |        | raction | ve (0) |       |      |      |       |          |          |          |        |    |          |   |  |
| Medication  | is & Allerg | es     |              |         |         |      | Wedicat   | Allergy            | /          | inter  | action  | 13 (0) |       |      |      |       |          |          |          |        |    |          |   |  |
| Billing     |             |        |              |         |         |      | Add to I  | Note Yes           |            |        |         |        |       |      |      |       |          |          |          |        |    |          |   |  |
|             |             |        |              |         |         |      |           |                    |            |        |         |        |       |      |      |       |          |          |          |        |    |          |   |  |
|             |             |        |              |         |         |      | Medicatio | ma oral tablet     |            |        |         |        |       |      |      |       |          |          |          | 5      | 0  | Dispense | 0 |  |
|             |             |        |              |         |         |      | PriLOSEC  | 10 mg oral delayed | release ca | apsule |         |        |       |      |      |       |          |          |          |        | 0  |          | 0 |  |
|             |             |        |              |         |         |      |           |                    |            |        |         |        |       |      |      |       |          |          |          |        |    |          |   |  |
|             |             |        |              |         |         |      | Notes     | B Default          | Large      | X-La   | arge    |        |       |      |      |       |          |          |          |        |    |          |   |  |
|             |             |        |              |         |         |      |           |                    |            |        |         |        |       |      |      |       |          |          |          |        |    |          |   |  |

| H&P SOAP ADDITIONAL APPS |                                         |                                                         |       |          | DEBUG   |
|--------------------------|-----------------------------------------|---------------------------------------------------------|-------|----------|---------|
| Preview Note             |                                         | Example Patient (Male   14 years   09/12/2003   PABR000 | 0001) |          |         |
| onpatient / Check-In     |                                         | Sick                                                    |       |          |         |
| Subjective               |                                         |                                                         |       |          |         |
| Objective                |                                         |                                                         |       |          |         |
| Assessment               |                                         |                                                         |       |          |         |
| Plan                     |                                         |                                                         |       |          |         |
| Medications & Allergies  | Medication (2) Allergy (NKDA)           | Interactions (0)                                        |       |          |         |
| Billing                  | Add to Note                             |                                                         |       |          |         |
|                          | Medication                              |                                                         | SIG   | Dispense | Refills |
|                          | Lipitor 10 mg oral tablet               |                                                         | 0     | 0        | 0       |
|                          | PriLOSEC 10 mg oral delayed release cap | sule                                                    | 0     | 0        | 0       |
|                          |                                         |                                                         |       |          |         |
|                          | Notes Default Large                     | K-Large                                                 |       |          |         |
|                          |                                         |                                                         |       |          |         |

3. Click on the Allergy tab and repeat the process.

| Schedule   | Clinical    | Patient | s Reports  | Billing | Account | Help | * >         | k.                    |                                                              |          |        |              |
|------------|-------------|---------|------------|---------|---------|------|-------------|-----------------------|--------------------------------------------------------------|----------|--------|--------------|
|            | H&P         | SOAP    | ADDITIONAL | APPS    |         |      |             |                       |                                                              |          | DEBUG  | View Appoint |
|            |             | P       | eview Note |         |         |      |             |                       | Example Patient (Male   14 years   09/12/2003   PABR000001 ) |          |        |              |
| onpatient. | / Check-In  |         |            |         |         |      |             | -                     | Sick                                                         |          |        |              |
| Subjective |             |         |            |         |         |      |             |                       |                                                              |          |        |              |
| Objective  |             |         |            |         |         | L    |             |                       |                                                              |          |        |              |
| Assessme   | nt          |         |            |         |         |      |             |                       |                                                              |          |        |              |
| Plan       |             |         |            |         |         |      | Medication  | (2) Allergy (NKDA) In | nteractions (0)                                              |          |        |              |
| Medication | ns & Allerg | es      |            |         |         |      |             |                       |                                                              |          |        |              |
| Billing    |             |         |            |         |         |      | Add to No   | ote Yes               |                                                              |          |        |              |
|            |             |         |            |         |         |      | Allergy     |                       |                                                              | Reaction | Status |              |
|            |             |         |            |         |         |      | No Known Dr | rug Allergies (NKDA)  |                                                              |          | active |              |
|            |             |         |            |         |         |      | Notes       | Default Large X-      | Large                                                        |          |        |              |

## Hiding Medications and allergies from all Clinical Notes

It is possible to change the default setting to hide medications and allergies from all of your clinical notes.

### 1. Go to Account > Provider Settings

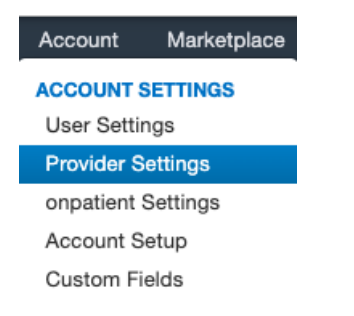

2. Click on the **General** tab and scroll down to the **Clinical Notes** section.

| Profile General Email Med           | ical Billing eRx Info Services                              | Usage          |
|-------------------------------------|-------------------------------------------------------------|----------------|
| Calendar Settings                   |                                                             |                |
| Use new dashboard homescreen        | Uncheck to go straight to the calendar                      | after logging  |
| Show user satisfaction survey       | <ul> <li>Uncheck to opt out of user satisfaction</li> </ul> | surveys.       |
| Default Office                      | Primary Office                                              | Default Office |
| Duration of Exam                    | 30                                                          | Default durat  |
| Duration of Follow-up               | 15                                                          | Default durat  |
| Examroom Calendar Increments        | 15 \$                                                       | Adjust minuti  |
| Date range on Appointment Template  | ✓ If true date range can be set for Appoint                 | tment Templ    |
| Appointment Templates in more views | Show appointment templates in Daily V                       | iew, Doctor    |
| Allow Exam Room Overlaps            | <ul> <li>Allow appointments to overlap within an</li> </ul> | n exam room    |
| Global Overlap Checking             | Disallow overlapping appointments in a                      | ny office or e |
| Appointment Default Color           |                                                             |                |

3. In the clinical notes section, check the **Hide Medications & Allergies by Default** box

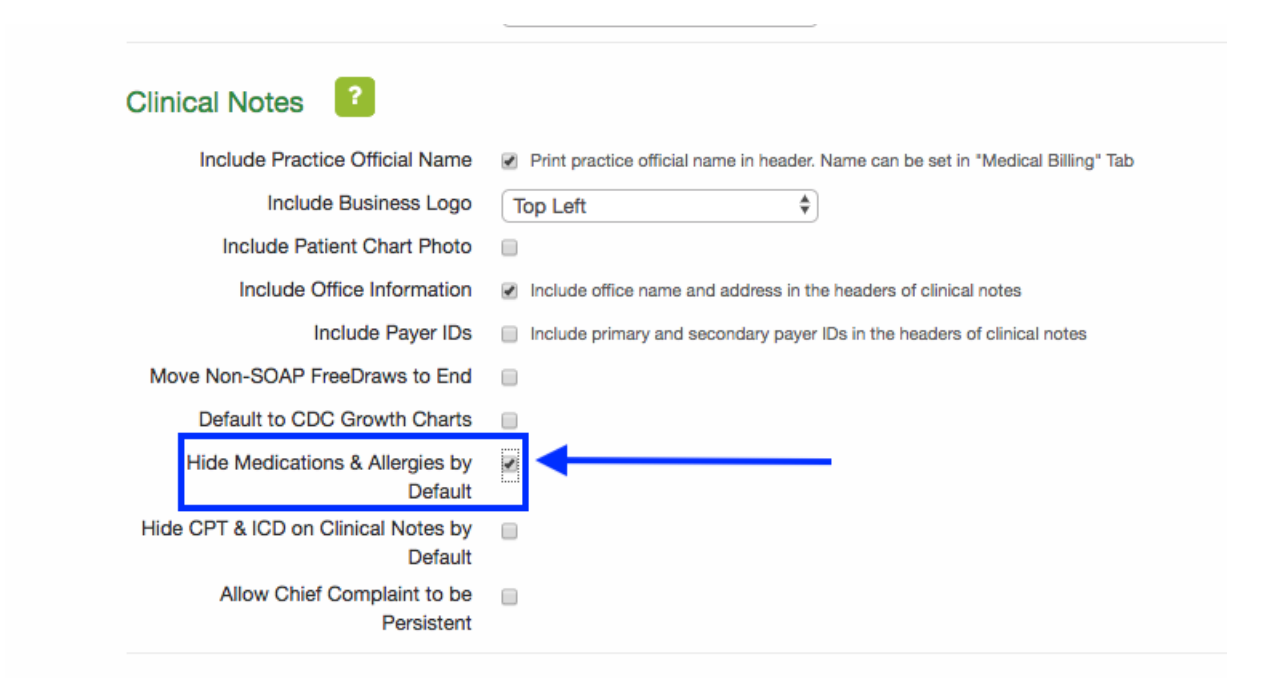

4. Scroll down and click **Update Entire Profile** to save your settings. Medications and allergies will no longer show on clinical notes by default.

# **Update Entire Profile**